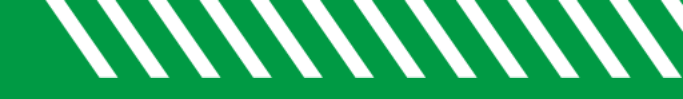

## Filter by Student Intake Form

| 1 | Click Starfish in the upper-left hand corner.                                                                                                    |
|---|----------------------------------------------------------------------------------------------------|
| 2 | Select STUDENTS and then INTAKE.                                                                                                    |
| 3 | <ul> <li>Within the INTAKE tab, student can be filtered on:</li> <li>ACTIVE CONNECTION – Select a connection from the menu at the top of the list.</li> <li>COHORT – Cohorts that you have permission to view will display in the drop-down list.</li> <li>LAST UPDATED DATE RANGE – By default, this will apply a date range of one month.</li> <li>FILTER STUDENTS – To the right of the list of students, you will see a list of intake questions that can be used to further filter results based on students' answers.</li> </ul> |

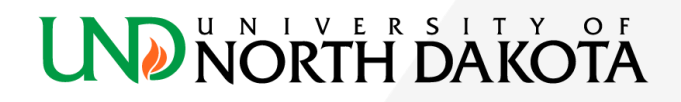